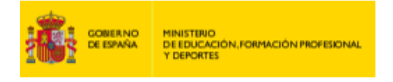

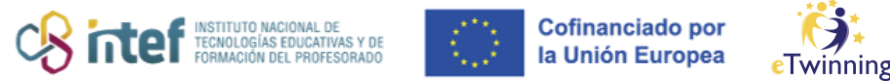

## Com es fa el registre-inscripció a eTwinning

## 1) COM ES CREA UN COMPTE EU Login a l'ESEP

Primer has d'entrar a la pàgina web <u>https://webgate.ec.europa.eu/cas/login</u> i registrar-te amb el teu correu.

| EU Login<br>One account, many EU services |                                                                                                    | English (en)      |
|-------------------------------------------|----------------------------------------------------------------------------------------------------|-------------------|
|                                           |                                                                                                    | Create an account |
|                                           | Create an account                                                                                                    |                   |
|                                           | High for softmal users                                                                                                    |                   |
|                                           | Last name<br>Apellidos                                                                                                    |                   |
|                                           | E-mail COFFEO Confirm e-mail                                                                                                    |                   |
|                                           | Email language<br>expañol (es)                                                                                                    |                   |
|                                           | By checking this box, you acknowledge that you nave read and understood the <u>physicy statement</u> Create an account Create an account Cancel |                   |
|                                           |                                                                                                    |                   |
| EU Login<br>One account, many EU services |                                                                                                    | 0 Englash (eng)   |
|                                           |                                                                                                    | New password      |
|                                           | Create an account                                                                                                    |                   |
|                                           | Thank you for registering, you will receive an e-mail allowing you to complete<br>the registration process.                                     |                   |
|                                           |                                                                                                    |                   |

Una vegada hagis fet aquest pas, hauràs d'entrar al teu correu electrònic per crear una contrasenya, tal com es mostra a la imatge següent.

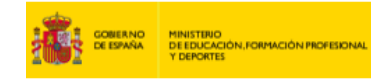

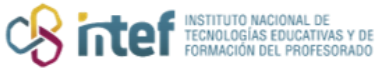

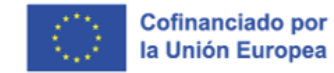

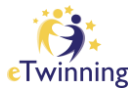

| Service de Autenticación - autoral-d-molficational et normal num<br>para est +                                                                                                    | 1150 (hace 0 minuted      | ☆         | 41 I        |
|----------------------------------------------------------------------------------------------------|---------------------------|-----------|-------------|
| Extinatista                                                                                                    |                           |           |             |
| Ha quidiado nigistilado en EU Login                                                                                                    |                           |           |             |
| Su describin de comes electrónico es                                                                                                    |                           |           |             |
| Para znear su controseña, siga al squiente entace                                                                                                    |                           |           |             |
| esteatiaca                                                                                                    |                           |           |             |
| Dispone de un máxime de 24 h, a partir del momento en que se envid este mensaje, para crear la curitaseña, pero le recomendance, si es puelde, que lo haga inmediatemente Transcundo ede plazo, publik pelint que introducir nue-amente su nombre de usuano y continnar su solicitud. | a de nuevo siguiendo el m | arto esti | ice, tendrá |
| Si el enlace no funciona, puede capue la dirección siguiente (aseguienes de copue la dirección integra) y pegarla en la barra de direcciones de su navegador:                                                                                                    |                           |           |             |
| Si tiene algún problemo, no respondo a este mensaje; consulte las páginas de ayudo o de contacto del elite en el que intenta registranse.                                                                                                    |                           |           |             |
| Tenga en overta que preden transcurrir hasta cinco minutos desde que recibia este comeo eleccónico antes de cue el citado alto reconocca su registro                                                                                                    |                           |           |             |
| Erivado per El/Login                                                                                                    |                           |           |             |

| English (en)       |
|--------------------|
| New password Login |
|                    |
|                    |
|                    |
|                    |
|                    |
|                    |
|                    |

Després de fer aquest pas, ja t'hauràs inscrit a l'ESEP i només caldrà que t'uneixis —si ho vols— a la plataforma eTwinning.

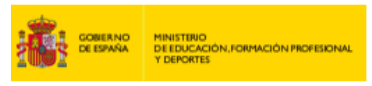

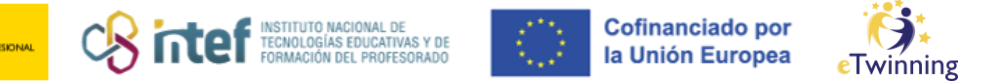

## 2) COM ET POTS REGISTRAR A LA PLATAFORMA eTwinning

| atus me  | exage Carrar este menasje O                                                                                                    |  |
|----------|----------------------------------------------------------------------------------------------------|--|
| e nane e | ann agger n                                                                                                    |  |
| 1        |                                                                                                    |  |
|          | Register on the European School Education Platform                                                                                                    |  |
|          | You are not registered for ESEP yet, in order to visit the restricted area of Certar () the platform, you need to proceed with the ESEP registration process.                                                                                                    |  |
|          | If you save the page without submitting the form you will be redirected<br>back to this page. If you want to cancel the registration process then<br>please use the Cancel button.                                                                                            |  |
|          | About you                                                                                                    |  |
|          | Please 5k in the following information about you for completing the registration<br>* node sur elicence espacements                                                                                                    |  |
|          | First name: Vera<br>Last name: Cavita<br>E-mail: IndevitaGedu aurita es                                                                                                    |  |
|          |                                                                                                    |  |
|          | Site and email language *                                                                                                    |  |
|          | This, information comes from your <b>Exclusion</b> . The Last Diarget your testes, which accurate and passanced them, if<br>you unable your GU Login account resters, the process will be unable the test line youring in to the Rampean<br>Boreal Record Records (Reference) |  |
|          | Member type •                                                                                                    |  |
|          | Taone - 💶                                                                                                    |  |
|          | Education type ?                                                                                                    |  |
|          | School Education + -                                                                                                    |  |
|          | Budgects you are interested in                                                                                                    |  |
|          | Options Pyra compared "resoluted volumental augusta"                                                                                                    |  |
|          | Art + Citariang +                                                                                                    |  |
|          | Vocational subjects you are interested in                                                                                                    |  |
|          | Etip agunae opcones                                                                                                    |  |
|          |                                                                                                    |  |
|          | Country of work *                                                                                                    |  |
|          | faux.                                                                                                    |  |

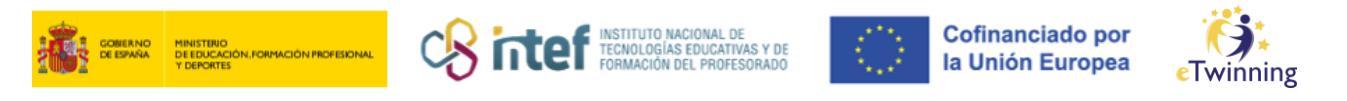

En primer lloc, quan ja t'hagis registrat a l'ESEP, has de tornar a iniciar sessió amb les teves dades. Un cop hagis fet aquest pas, segueix les instruccions per completar el registre. Tot seguit hauràs d'emplenar la informació amb les teves dades personals (*Member type, Education type,* etc.). Tal com es mostra a la imatge següent, has d'acceptar que compleixes els requisits per poder-te unir a eTwinning.

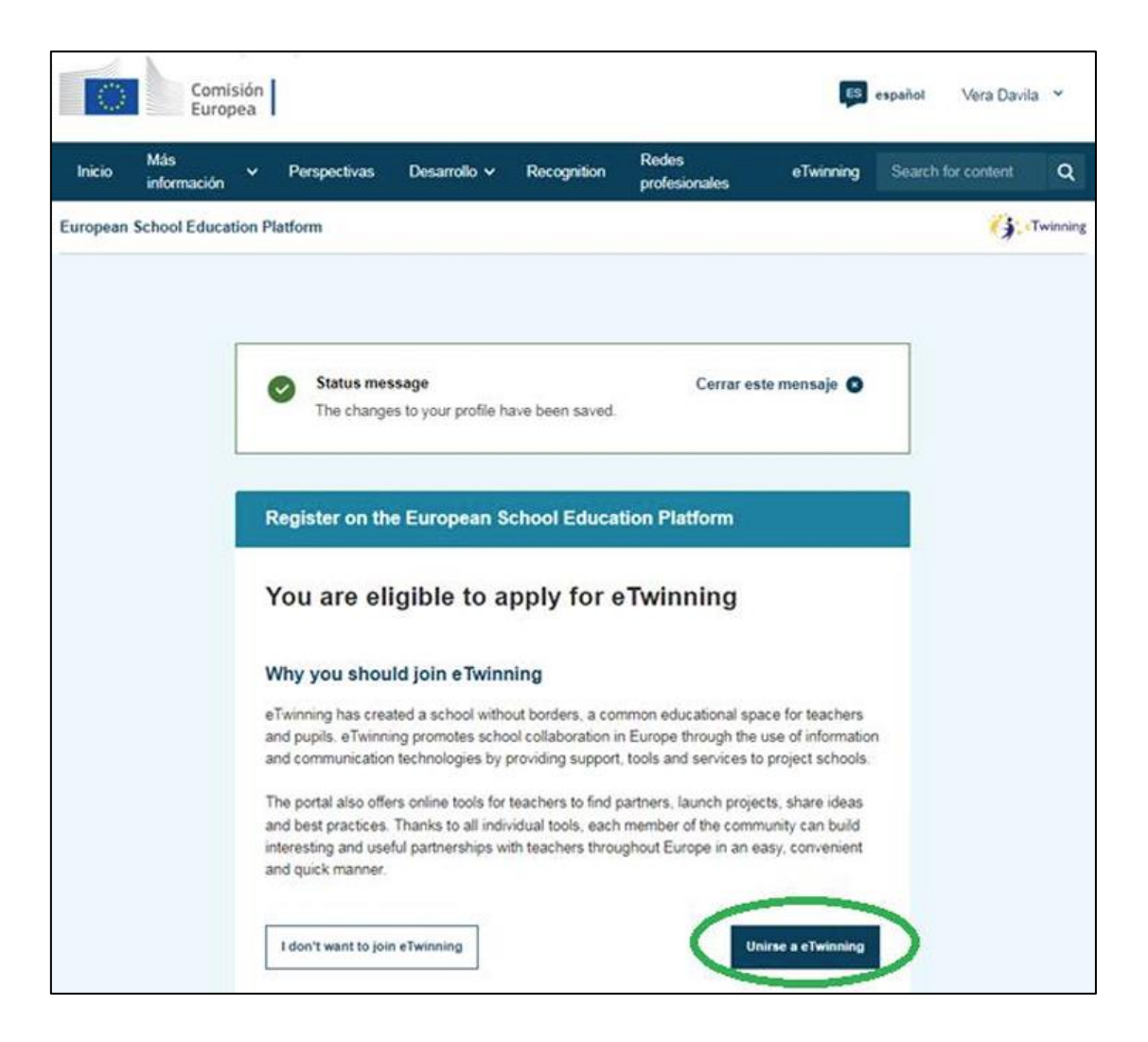

Per continuar, completa el registre amb les dades que es demanen (*Subject of teaching, Age taught from – Age taught to*, etc.). A més, has d'indicar si estaràs disponible per fer un projecte eTwinning (*Available for eTwinning Project*). També hauràs d'afegir el centre educatiu des del qual participes. Per fer-ho, has de començar a escriure el nom del centre (si no s'ha registrat prèviament) i esperar a

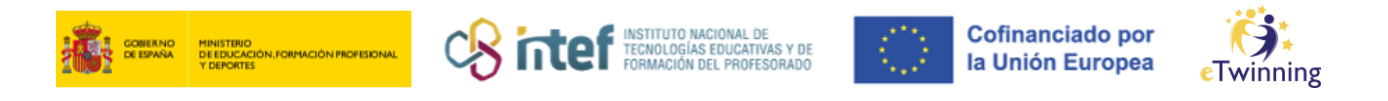

veure els suggeriments del cercador d'organitzacions. És **important** que no escriguis el nom del centre de manera autònoma, ja que el cercador podria no reconèixer-lo a priori i aleshores crearia un centre duplicat erroni.

\* Tingues en compte que el nom d'usuari no es podrà canviar posteriorment.

| Connect with European co                                                                                                    | olleagues with similar interest by joining eTwinning                                                          |
|----------------------------------------------------------------------------------------------------|----------------------------------------------------------------------------------------------------|
| * indica que el campo es oblig                                                                                                    | atorio                                                                                                    |
| 1. Your role with                                                                                                    | in the school                                                                                                 |
| Subjects of teaching                                                                                                    |                                                                                                    |
| Optional if you completed "Vo                                                                                                    | cational subjects of teaching"                                                                                |
| Art ×                                                                                                    | ~ _ <                                                                                                    |
| Vocational subjects of te                                                                                                    | eaching                                                                                                    |
| Optional if you completed "Su                                                                                                    | bjects of teaching"                                                                                           |
| Elija algunas opciones                                                                                                    | × <                                                                                                    |
|                                                                                                    |                                                                                                    |
| Ages taught from *                                                                                                    | Ages taught to *                                                                                              |
| 4 ~                                                                                                    | 20+ ~                                                                                                    |
| Available for eTwinn                                                                                                    | ing project                                                                                                   |
| Available for eTwinn                                                                                                    | ing project                                                                                                   |
| <ul> <li>Available for eTwinn</li> <li>Añadir centro</li> </ul>                                                                                                    | educativo*                                                                                                    |
| Available for eTwinni<br>2. Añadir centro<br>Search by organisation co                                                                                                    | educativo*                                                                                                    |
| Available for eTwinni<br>2. Añadir centro<br>Search by organisation co<br>Country                                                                                                    | educativo*                                                                                                    |
| Available for eTwinn<br>2. Añadir centro<br>Search by organisation co<br>Country<br>Spain                                                                                                    | educativo*                                                                                                    |
| Available for eTwinni Available for eTwinni Country Spain                                                                                                    | educativo*                                                                                                    |
| Available for eTwinni Available for eTwinni C. Añadir centro Search by organisation co Country Spain Search organisation                                                                                                    | educativo*<br>untry                                                                                           |
| Available for eTwinni<br>2. Añadir centro<br>Search by organisation co<br>Country<br>Spain ~<br>Search organisation                                                                                                    | educativo*<br>untry                                                                                           |
| Available for eTwinni Available for eTwinni Available for eTwinni Country Spain Search organisation Search organisation                                                                                                    | educativo*<br>untry                                                                                           |
| Available for eTwinni Available for eTwinni Available for eTwinni Country Spain Search organisation Search organisation                                                                                                    | educativo*<br>untry                                                                                           |
| Available for eTwinni Available for eTwinni Country Spain Search organisation Search organisation Instituto Nacional de Te                                                                                                    | educativo*<br>untry<br>Eliminar filtros                                                                       |
| Available for eTwinni<br>2. Añadir centro<br>Search by organisation co<br>Country<br>Spain ~<br>Search organisation<br>Scorch Organisation<br>Instituto Nacional de Te                                                                                                    | educativo*<br>untry<br>Eliminar filtros                                                                       |
| Available for eTwinni Available for eTwinni Country Spain Search organisation Search organisation Instituto Nacional de Tei Instituto Nacional de Tei Instituto Nacional de Tei Instituto Nacional de Tei Instituto Nacional de Tei Instituto Nacional de Tei Instituto Nacional de Tei | educativo*<br>untry<br>Eliminar filtros<br>cnologias billucativas y de Pormación del Profesorado (INTEF) (80) |

Per acabar, completa el registre amb les dades pertinents tal com es mostra a la imatge següent:

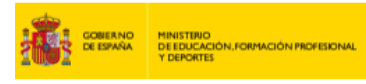

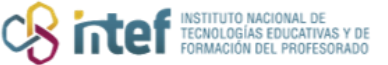

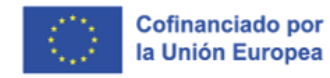

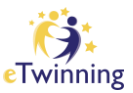

|                                                                                                    | #     |
|----------------------------------------------------------------------------------------------------|-------|
| Profile visitivity * Time zone *                                                                                                    |       |
| Uses repaired in the parts in                                                                                                    |       |
| title per vite plat confin                                                                                                    |       |
| Languagae apokan *                                                                                                    |       |
| spenen a Engran a mench a status a motopasse a                                                                                                    | - 1 J |
| Topics you are inferentied in                                                                                                    |       |
|                                                                                                    | -     |
|                                                                                                    |       |
| 2. Newsletters                                                                                                    |       |
|                                                                                                    |       |
| i would like to receive the European Achoot Education Pattern newselfar                                                                                                    |       |
|                                                                                                    |       |
| Tour environg approaches a pending. You will any receive the Center ()<br>efforming researcher when your approaches to been approved.                                                                                                    |       |
|                                                                                                    |       |
| tevenifier language                                                                                                    |       |
| (find)                                                                                                    |       |
| 3. Notifications                                                                                                    |       |
| 3. Notifications                                                                                                    |       |
| 3. Notifications<br>Enal address for rutifications<br>sourcegast. surfaces                                                                                                    |       |
| 3. Notifications<br>Enal address for notifications<br>Interlagent, sufficience                                                                                                    |       |
| 3. Notifications Deal address for nutflations tenningen, some es                                                                                                    |       |
| 3. Notifications Deal address for notifications touringests surfaces 4. Website                                                                                                    |       |
| 3. Notifications Deal address for notifications  seenaged, some of 4. Website ee. mesole UN;                                                                                                    |       |
| 3. Notifications Deal address for collitations seeringent.come as 4. Website es means LM, math plur setate LM,                                                                                                    |       |
| 3. Notifications Enal advess for notifications Interlagent, some es  4. Website es meterie UR; met plur versele UR;                                                                                                    |       |
| 3. Notifications  Deal address for nutfications  Secretages, surfales  4. Website  es means LM,  math pair vetents UN,                                                                                                    |       |
| 3. Notifications Ener advess for nutflations  See means UK.  The second second |       |
| 3. Notifications Eneri address for notifications  Second gent, sorte es  4. Website  es mende LM,  met plar restele LM,  5. Social media  Fecanocs prefe                                                                                                    |       |
| 3. Notifications  Deal address for nutflutions  Second address for nutflutions  4. Website  es mester UK; meet par sector UK;  5. Social media  Facebook prefix  meet function prefix                                                                                                    |       |
| 3. Notifications  Enal address for notifications  Enal address for notifications  Enal address for notifications  4. Website  es means LM, mean for sense UK,  s. Social media  Pauloss putte mean foreign                                                                                                    |       |
| 3. Notifications Enal address for notifications  Enal address for notifications  Enal address for notifications  A. Website  B. Website  B. Social media  Power feature pote  meet feature pote  Testing pote  Testing pote Testing pote  Testing pote Testing pote Testing pote Testing pote Testing pote Testing pote Testing pote Testing pote |       |
| 3. Notifications  Enal address for notifications  Enal address for notifications  Enal address for notifications  A. Website  B. Website  B. Social media  Province profile  react fractions profile  react fractions profil |       |
| 3. Notifications  Enat address for rotifications  Enat address for rotifications  Enat address for rotifications  4. Website  6. Website  6. Social media  7. Footnot profile  7. Social media  7. Footnot profile  7. Social media  7. Social media  7. Social medi |       |
| 3. Notifications  Ener address for nutfluations  Second gent, surplus  4. Website  4. Website  5. Social media  Facebook profile  Facebook profile  Faceboo |       |
| 3. Notifications  Eneri address for nutifications  Second gent, surplue  4. Website  4. Website  4. Website  4. Website  5. Social media  6 Facebook profile  7 Facebook profile  7 Faceb |       |
| 3. Notifications  Enel address for nutflutions  Second gent, suris on  4. Website  e9 mesode UK, meet plar setete UK,  5. Social media  Pecetors profile meet frantise profile meet frantise profile meet frantise profile meet frantise profile meet frantise profile meet frantise profile meet frantise profile meet frantise profile meet frantise profile meet frantise profile meet frantise profile meet frantise profile                                                                                                    |       |

Un cop acabat aquest procés, ja t'apareixerà que el teu perfil ha estat actualitzat i desat, i et podràs unir a eTwinning, si ho vols.

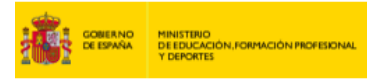

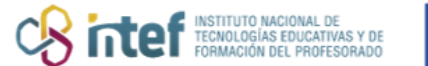

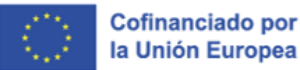

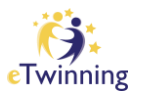

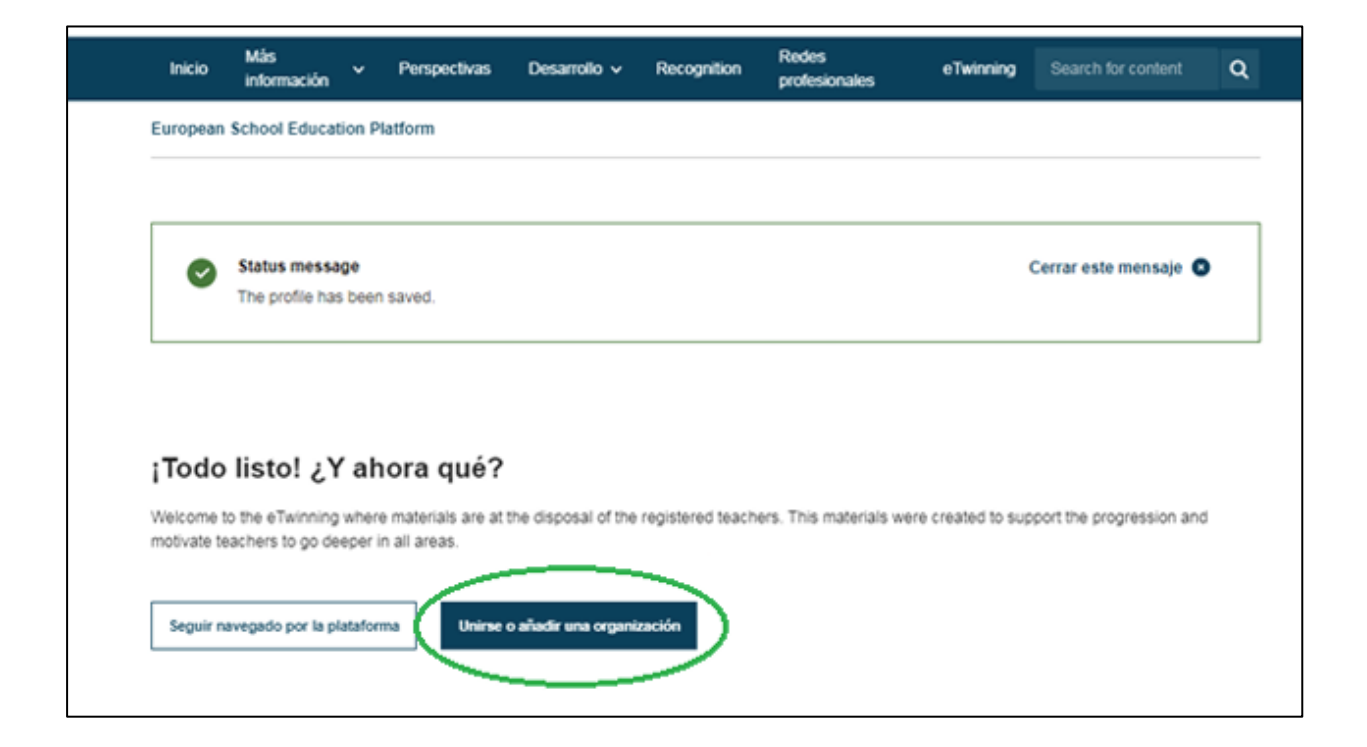

Una vegada emplenats els formularis, podràs accedir a la plataforma amb el nom d'usuari i la contrasenya que hagis triat a la fase de preinscripció.

Hi pots accedir durant un temps limitat. Un cop fet el registre, l'SNA posa en marxa un procés intern, el **procés de validació del registre**.